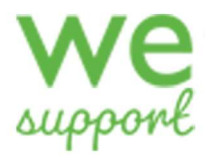

# AUTOXPRESS

# Firmware update

Issue 1.0 October 2024 Author : Mark Lane

Page 0

October 2024

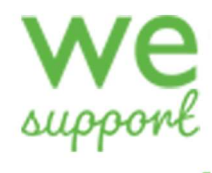

# Contents

| 1. | Introduction           | . 2 |
|----|------------------------|-----|
| 2. | Do I need to update    | . 2 |
| 3. | Obtaining the Firmware | . 3 |
| 4. | USB ports              | . 3 |
| 6. | Firmware installation  | .4  |
|    |                        |     |

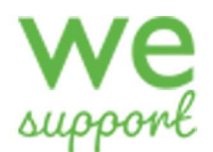

## autoXpress firmware update

## 1. Introduction

Thank you for purchasing your new autoXpress coffee barista system with us. As well as getting the latest Swiss designed espresso brewer you can take advantage of our updates when new features and tools become available in the constant changing world of coffee and coffee drinks

This guide will introduce you to the upgrade process of the touch screen . Your account manager will advise you if you need to update or not.

If your machine is not up to date with the latest software then contact your account manager for additional information, or contact our Technical Support Team call

Firmware downloads are available on WeSupport and custom downloads can be obtained directly from technical support.

+44(0) 1626 323100 or visit Westomatic at: www.westomatic.com

### 2. Do I need to update.

A quick way to tell if the machine needs to be updated is to open the door of the machine , Login and look at the version number bottom left of the HOME page as shown below and check on WeSupport for the latest version.

| westomatic Service Centre 00:00<br>make il Rappen: Playlists 00/00/2024 |                                                           |                |                             |      |  |  |
|-------------------------------------------------------------------------|-----------------------------------------------------------|----------------|-----------------------------|------|--|--|
|                                                                         |                                                           |                |                             |      |  |  |
|                                                                         | Task                                                      | Urgency        | Action                      |      |  |  |
|                                                                         | Espresso Boiler needs commissioning                       | Urgent         | Commission                  |      |  |  |
|                                                                         | Grouts bin needs emptying                                 | Urgent         | Empty & sanitise            |      |  |  |
|                                                                         | Waste bucket needs emptying                               | Urgent         | Empty & sanitise            |      |  |  |
|                                                                         | Litter Bin needs emptying                                 | Urgent         | Empty & sanitise            |      |  |  |
|                                                                         | Shmoo Vanilla, in Canister 2 -Shmoo2, needs restocking    | Urgent         | Restock                     |      |  |  |
|                                                                         | Shmoo Strawberry, in Canister 1 -Shmoo1, needs restocking | Urgent         | Restock                     |      |  |  |
|                                                                         | Canister 2 -Shmoo2 needs calibration of delivery<br>rate  | Urgent         | Calibrate                   |      |  |  |
|                                                                         | Canister 4 -Instant needs calibration of delivery rate    | Urgent         | Calibrate                   |      |  |  |
|                                                                         | Syrup Pump 1 needs calibration of delivery rate           | Urgent         | Calibrate                   |      |  |  |
|                                                                         | Canister 1 -Shmoo1 needs calibration of delivery<br>rate  | Urgent         | Calibrate                   |      |  |  |
|                                                                         | Syrup Pump 2 needs calibration of delivery rate           | Urgent         | Calibrate                   |      |  |  |
|                                                                         |                                                           | -              |                             |      |  |  |
|                                                                         | Energy-saving (                                           | io hot drinks) |                             |      |  |  |
| Version Number                                                          |                                                           |                |                             |      |  |  |
| Wersion 05.00.1454 weston                                               |                                                           |                |                             |      |  |  |
| ≡ <                                                                     |                                                           |                | Mark Lane<br>Developer Leve | 11 U |  |  |

Page 2

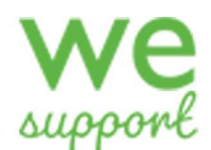

### 3. Obtaining the Firmware

Goto WeSupport and download the autoXpress Firmware file or request a copy from your account manager so that the relevant version be sent to you for your machine.

The file will be large and will be available as a ZIP file.

Zipped (compressed) files take up less storage space and can be transferred to other computers more quickly than uncompressed files.

Locate the zipped folder that you want to unzip (extract) files or folders from. This we be the file you download from WeSupport or sent via email.

Now do one of the following:

- To unzip a single file or folder, open the zipped folder, then drag the file or folder from the zipped folder to a new location.
- To unzip all the contents of the zipped folder, press and hold (or right-click) the folder, select **Extract All...**, and then follow the instructions.

It is preferable to unzip the file onto your computer and then copy the file onto a USB stick.

The extracted file will take the file name structure as shown.

### Autorista-<Version>.upgrade

Where the version is the latest named version in alphabetical order. The location on the USB stick is not important , you can create any folder you require.

### 4. USB ports

On opening the door to the machine you will see the back of the touch screen. Down the left hand side there is a single main USB port and a USB hub with 4 ports.

Use any free ports to insert your USB stick with the latest firmware on it.

Now follow the installation guide below.

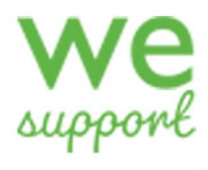

## 6. Firmware installation

Sign in to service mode with you personal User ID and Passcode.

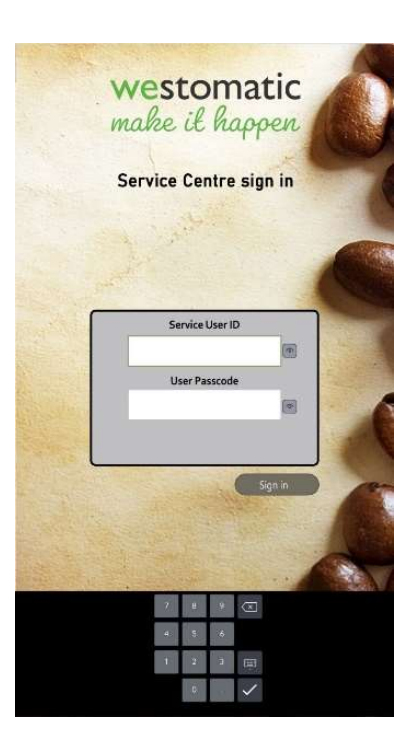

Using the three line burger menu bottom left. Press it to reveal the side menu

| westomatic<br>make it happen | Service (<br>Playle        | 00:00<br>00/00/2024 |                   |           |  |
|------------------------------|----------------------------|---------------------|-------------------|-----------|--|
| Home                         |                            |                     |                   |           |  |
| Status                       |                            |                     |                   |           |  |
| Management                   |                            | Urgency             | Action            |           |  |
| Settings                     | ammissioning               | urgent              | Commission        |           |  |
| Components                   | ing                        | Diarre              | Franty & sanitise |           |  |
| Products                     | -,                         |                     | Competence        |           |  |
| User interface               | ptying                     | Urgent              | Empty & sanitise  |           |  |
| Payment                      | 9                          | Urgent              | Empty & sanitise  |           |  |
| Lighting                     | er 2 -Shmao2. needs        |                     |                   |           |  |
| Connections                  |                            | Urgent              | Restock           |           |  |
| Media                        | anister 1 - Shmoo1, needs  | Urgent              | Restark           |           |  |
| Playground                   | ds calibration of delivery | Urgent              | Calibrate         |           |  |
|                              | s calibration of delivery  | Urgent              | Calibrate.        |           |  |
|                              | ibration of delivery rate  | Urgent              | Calibrate_        |           |  |
|                              | ds calibration of delivery | Urgent              | Calibrate         |           |  |
|                              | ibration of delivery rate  | Urgent              | Calibrate.        |           |  |
|                              | no hat drinks)             |                     |                   |           |  |
|                              |                            |                     |                   |           |  |
| Main Menu                    |                            |                     |                   |           |  |
|                              |                            |                     | with              | il happen |  |
|                              |                            |                     | Developer         | ane 🔿     |  |

Page 4 October 2024

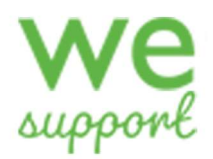

### Now click on MANAGEMENT and UPGRADE FIRMWARE

| make il happen           | Service (<br>Playli        | Sentre<br>Sts     |                  | 00/00/20 |
|--------------------------|----------------------------|-------------------|------------------|----------|
| Home                     |                            |                   |                  |          |
| Status                   |                            |                   |                  |          |
| Management               |                            | Urgency           | Action           |          |
| Flushing                 | primissioning              | Urgent            | Commission.      | 2        |
| Out of service           |                            | -                 |                  |          |
| Clean screen             | ing                        | Urgent            | Empty & sanitise |          |
| Configuration management |                            | The second second | -                |          |
| Upgrade firmware         | prying                     | Urgent            | Empty & san dise |          |
| Service users            | ig .                       | Urgent            | Empty&sanitise   |          |
| Pipes and Wires          |                            | _                 |                  |          |
| Clear machine            | er 2 -Shmoo2, needs        | Urgent            | Restork          |          |
| Settings                 | mister 1 -Shmoo1, needs    | Direct /          | -                |          |
| Components               |                            | Oliven            | Change.          |          |
| Products                 | ds calibration of delivery | Urgent            | Calibrate        |          |
| User interface           | s calibration of delivery  | Urgent            | Calibrate        |          |
| Payment                  |                            | _                 |                  |          |
| Lighting                 | bration of delivery rate   | Urgent            | Calibrate        |          |
| Connections              | ds calibration of delivery | Urgent            | Calibrate        |          |
| Media                    | ibration of delivery rate  | Urgent            | Gabore           |          |
| Playground               |                            |                   |                  | -        |
|                          | Energy-saving (            | no hot drinks)    |                  | _        |
|                          |                            |                   | wes              | tomatic  |
| ≡ <                      |                            |                   | Mark L           | ane d    |

The next screen will present you with your USB stick . All that is required now is to navigate to the location where you saved the upgrade file.

Select the upgrade file and press the UPGRADE button and follow the onscreen prompts.

| weste<br>make il | omat<br>Lhapps                      | ic ser                                  | Playlists   | ze      |      | 00,                          | 00:0<br>/00/202/ |
|------------------|-------------------------------------|-----------------------------------------|-------------|---------|------|------------------------------|------------------|
|                  |                                     |                                         |             |         |      |                              |                  |
|                  | Task                                |                                         |             | Urgency |      | Action                       |                  |
|                  | Espresso Boiler needs commissioning |                                         |             |         |      | umission.                    |                  |
|                  | Grouts                              | bin needs emptying                      |             |         | Engl | A sanitor                    |                  |
| Г                |                                     | Select                                  | t an upgra  | de file |      |                              |                  |
|                  | Direct                              | tory: /Lexar/Au Fi <mark>rm</mark> ware |             |         |      | D                            | 1                |
|                  |                                     | Name                                    |             |         | Sie  | Date modified                |                  |
|                  |                                     | Autorista-Frithelstock new.upgrade      |             |         | 29M  | 22/12/2021 11:38             |                  |
|                  |                                     | Autorista-Ipplepenő-Part1.upgrade       |             |         | 2214 | 6/06/2022 10:14              |                  |
|                  |                                     | Autorista-Ipplepen6-Part2.upgrade       |             |         | 10M  | 6/06/2022 10:14              |                  |
|                  |                                     | Autorista-Kentisbury6.upgrade           |             |         | 26M  | 9/10/2023 12:31              |                  |
|                  |                                     | Autorista-Loxbeare5.upgrade             |             |         | 2714 | 24/04/2024 14:07             |                  |
|                  |                                     | Autorista-Loxbeare6.upgrade             |             |         | 28M  | 9/08/2024 12:38              |                  |
|                  |                                     | PAW                                     |             |         |      |                              |                  |
|                  |                                     |                                         |             |         |      |                              |                  |
| UL.              |                                     |                                         |             |         |      |                              |                  |
|                  |                                     |                                         |             |         | Clo  | se Upgrade                   |                  |
|                  |                                     |                                         |             |         | -    |                              |                  |
|                  |                                     | Energy-ca                               | aving (no h |         |      |                              |                  |
|                  |                                     |                                         |             |         |      |                              |                  |
|                  |                                     |                                         |             |         |      |                              |                  |
| Version 05.0     | 0.1454                              |                                         |             |         |      |                              | hatic            |
| =                | <                                   |                                         |             |         |      | Mark Lane<br>Developer Level |                  |

The upgrade process can take up to 10 minutes. The screen will show you the progress of the boards updating in the background.

When the machine is ready you will be prompted to remove the USB stick and press RESTART.

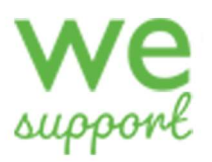

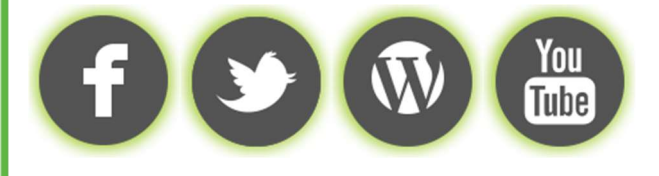

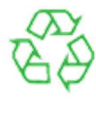

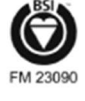

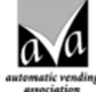

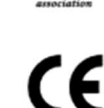

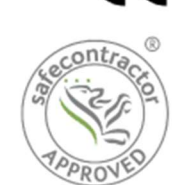

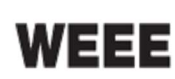

// EVA

Westomatic Vending Services Ltd Units 7- 8 Forde Court, Forde Road Newton Abbot, Devon United Kingdom TQ12 4BT

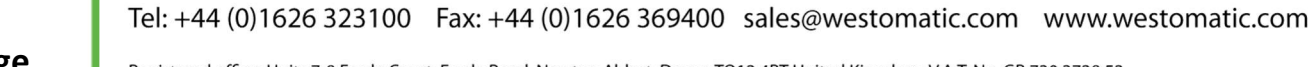

Registered office: Units 7-8 Forde Court, Forde Road, Newton Abbot, Devon TQ12 4BT United Kingdom. V.A.T. No. GB 730 3728 52 Registered in England 873813, Directors: R J S Brinsley (Chairman/Managing) Ashley Rote (Company Secretary)

Page 6